## CONFIGURATIE VAN UW LEDSCHERM - VERVANGEN ONTVANGSTKAART

Het vervangen van een ontvangstkaart van een LED scherm:

Ontvangst kaarten zijn een belangrijk onderdeel in een LED-scherm. Deze kaart verwerkt de commandogegevens van de verzendingskaart/processor of computer naar de uiteindelijk LED pixels.

Show

**Professional LED Displays** 

Het komt soms, doch zelden, voor dat een ontvangstkaart defect raakt. Indien vastgesteld s dat de ontvangstkaart defect is, zal deze vervangen moeten worden met een nieuwe.

Vervangen van de verzendkaart is doorgaans eenvoudig; maakt het LED-scherm volledig spanningsloos (stekkers uit het stopcontact), verwijder de schroeven en kabels van de bewuste ontvangstkaart, verwijder de defecte ontvangstkaart, monteer de nieuwe en sluit de kabels weer op dezelfde wijze aan.

Indien je nu het LED-scherm weer aan zet met de nieuwe ontvangstkaart, zal het scherm zeer waarschijnlijk (deels) geen correcte weergave geven. Dit komt omdat de ontvangstkaart nog niet is geconfigureerd voor het type LED-scherm waarin deze gebruikt wordt.

Indien u reeds ervaring heeft in het configureren van uw LED-scherm , dan weet u dat de .rcg file (=LINSN) of de .rsps file (=DBSTAR) niet nog is geladen. Deze 'intelligente' bestanden zijn een eenvoudige methode voor het opzetten van een verbinding tussen uw controller en de LED scherm modules. Dus als u een nieuwe ontvangstkaart heeft vervangen zal het bewuste 'intelligente' bestand verzonden en opgeslagen moeten worden in de nieuwe ontvangstkaart.

#### **BELANGRIJK:**

Het 'intelligente' configuratie bestand (.rsps of .rcg) is specifiek voor uw LED-scherm samengesteld. Het is dus belangrijk om dit bestand goed te bewaren.

Zodra u een LED-scherm heeft aangekocht is het belangrijk het juiste 'intelligente' configuratie veilig te stellen (backup). Het bestand is uniek vanwege het specifieke ontwerp van uw LED-scherm, wat kan verschillen per fabrikant door het gebruiken van verschillende onderdelen en componenten van verschillende types en merken.

Indien u het bestand niet (meer) heeft van uw leverancier, wordt het een lastig proces om het specifieke 'intelligente' configuratie bestand opnieuw te vervaardigen en kost uren arbeid door een ervaren specialist in een poging het juiste bestand weer samen te stellen.

Normaal gesproken wordt uw LED-scherm compleet geconfigureerd opgeleverd en ontvangt u daarbij het 'intelligente' configuratie bestand, waardoor het schem 'Play and Play' hersteld kan worden.

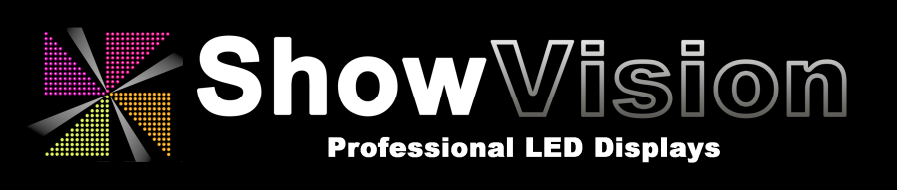

### PROCEDURE HERSTELLEN LEDSCHERM

In geval van een verstoring of door mogelijke stroomstoring zou een LED scherm een niet juiste weergave kunnen geven. Om dit te herstellen zijn de volgende stappen benodigd:

1. Zorg er voor dat u het intelligente configuratie ".rsps" bestand voor uw scherm bij de hand heeft (ontvangen van uw leverancier).

2. Zorg ervoor dat uw computer is verbonden met het LED-scherm. Doorgaans is dit middels een USB kabel tussen computer en de Verzendkaart/controller, die vervolgens met een netwerkkabel aan het LED-scherm is vervonden. Alle apparaten moeten nu van spanning zijn voorzien en ingeschakeld.

3. Start de X Media Player software op.

4. Klik op "Control > LED Controller Configure".

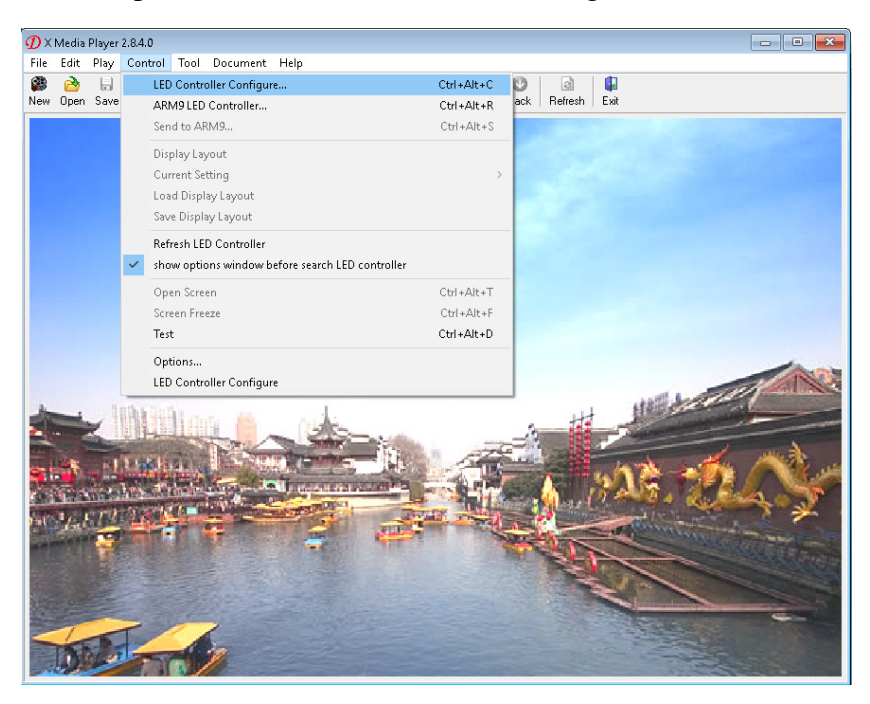

5. Klik op de knop "para setting".

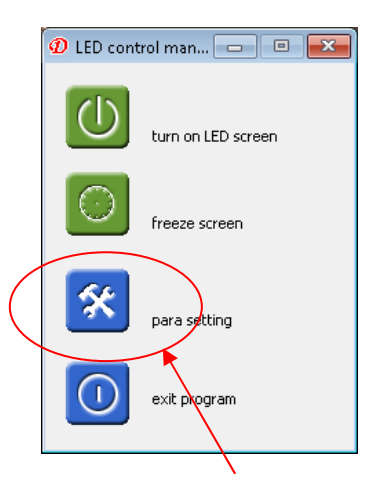

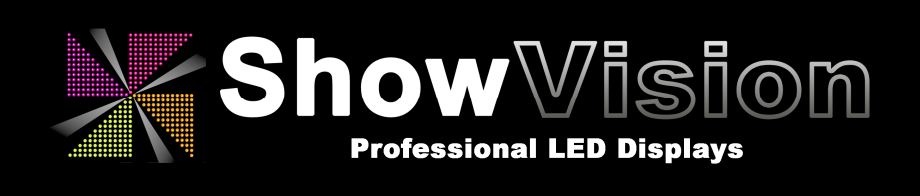

6. Voer het wachtwoord in om de configuratie te starten. Het wachtwoord is "dbstarled".

| nput password |    | ×      |
|---------------|----|--------|
|               |    |        |
| I             |    |        |
|               | ОК | cancel |

7. Klik op "import", en selecteer uw ".rsps" bestand behorende bij het juiste type LED-scherm.

| ) control setting2, 7, 5, 7 May 17 2010 12:                 | 29:01                                                                         |
|-------------------------------------------------------------|-------------------------------------------------------------------------------|
| ontrol list                                                 |                                                                               |
| ż                                                           | insert refresh                                                                |
|                                                             | modify import                                                                 |
| LED controller1                                             | delete export                                                                 |
| connect port:PCI1 identification:020896CE10020914 Video rea | pixel 💽 try to connect 🔽 no display unactive control                          |
| creen display                                               | screen options(Frame synchronization mode,frame rate apply to signal source ) |
| red 256                                                     | LED driver MBI5026/TB627 T Frame synch VHz 60Hz T                             |
| green 256                                                   | screen clock(125MHz/N):: 20 data clock duty cycle:45%                         |
|                                                             | latch signal intervel >1:3200Ns 20 🔹 pulse width:160Ns                        |
| blue 256                                                    | de-shadow(close line) time 20 🚍                                               |
| brinktne 254                                                | level of grey: 4096 🔻 good grey 💌                                             |
| 1 256                                                       | refresh rate: 1338 Hz 1338 Hz                                                 |
| data receive setup apply                                    | col(the mutiplie of 16)(max32); 32 HUB Data on break                          |
| uosition of picture                                         | row(max 32):                                                                  |
| position of left(X) 0 + theposition of second output:       | Prinktness Wasteen                                                            |
| position of up(Y) 0 0 the same as the first out             | Fighthe Sawas Date Trank date from Inft                                       |
| lines(dividedby 64) 768 C in bottom of the first out        | 1 Tubits Source Data 1 Input data from left                                   |
| rows(dividedby64.32<641) 512 C custom                       | 上屏时钟数  1ck _                                                                  |
|                                                             | other para apply                                                              |
| 1024x768 specail mode                                       | receiving card array(LED screen)                                              |
| creen rotation                                              | 1. output:1 basic unit:32x24 basic array:8x6 from right, form insert          |
|                                                             | modify                                                                        |
|                                                             | delete                                                                        |
| 0° 90° 180° 270°                                            | T more than one array detect window apply                                     |
| schedule switch control                                     | wizard send all para exit                                                     |

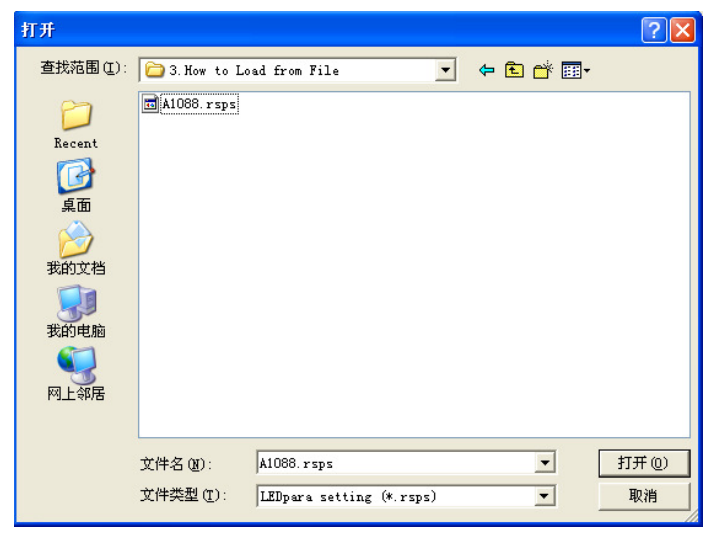

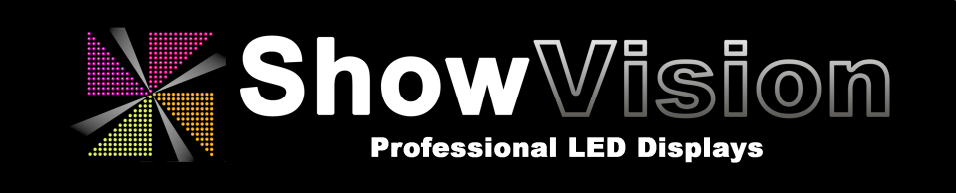

8. Nadat u het ".rsps" bestand heeft geladen vertoont het scherm de Verzenderkaart en Ontvangstkaarten in de daarvoor bestemde vensters.

De instellingen onder de scherm-opties (zoals LED driver, screen clock, etc.) en de 'recieving card array' komen van het ".rsps" bestand en zijn specifiek voor uw LED-scherm. Wijzig deze waarde dus niet handmatig als u niet weet wat deze instellingen doen!

9. Klik op "send all para" om het configuratie bestand naar de ontvangstkaart(en) te versturen.

| LED control setting2, 8, 0, 0 Sep 27 2011 14:                                        | 38:29                                                                                                    |  |
|--------------------------------------------------------------------------------------|----------------------------------------------------------------------------------------------------|--|
| _ control list                                                                       |                                                                                                    |  |
| şoft                                                                                 | insert refresh<br>modify import                                                                                                   |  |
| Attansic L2 Fast<br>Ethernet Contr                                                   | delete export                                                                                                    |  |
| connect port:NET identification:softcontroller                                       | l pixel 💽 try to connect 🔽 no display unactive control                                                                            |  |
| red 205                                                                              | screen options(Frame synchronization mode,frame rate apply to signal source )<br>LED driver MBI5026/TB6272 frame synch VHz 60Hz _ |  |
| green 205                                                                            | screen clock(125MHz/N):12.5MHz<br>data clock phase polarity<br>latch signal intervel >1:1600Ns<br>20 ±<br>pulse width:80Ns        |  |
| blue 205                                                                             | de-shadow(close line) time 20 🙀                                                                                                   |  |
| brightne 205                                                                         | level of grey: 4096 ▼ better grey ▼                                                                                               |  |
| data receive setup apply                                                             | col(the mutiplie of 16)(max96): 96 - HUB Data on break                                                                            |  |
| position of left(X)<br>position of left(X)<br>brizontal alignment                    | row(max128): 72 ÷                                                                                                    |  |
| position of up(Y) 0 - (• the same as the first out                                   | Show border Run Soft Control Input data from left                                                                                 |  |
| lines(dividedby 64) 768 C in bottom of the first out                                 | Clk Number 1clk V-PWM2 CExtra                                                                                                    |  |
| rows 512 Custom 0                                                                    | other para apply                                                                                                    |  |
| standard display mode                                                                | receiving card array(LED screen)                                                                                                  |  |
| screen rotation 1. output:2 basic unit:96x72 basic array:4x3 array them fre., insert |                                                                                                    |  |
|                                                                                      | modify                                                                                                    |  |
|                                                                                      | delete                                                                                                    |  |
| 0° 90° 180° 270°                                                                     | more than one array detect window apply                                                                                           |  |
| scheduleoff screen power manager                                                     | wizard send all para exit                                                                                                    |  |
|                                                                                      |                                                                                                    |  |
|                                                                                      |                                                                                                    |  |

# Show Professional LED Displays

7. Kies vervolgens voor "Y"(yes/Ja) om het verzenden te bevestigen.

| control list       insert       refresh<br>modify       insert       refresh<br>modify         insert       refresh<br>modify       input       insert       refresh<br>modify       input         connect port:NET identification:softcontroller       Video       real pixel       insert       refresh<br>modify       input         green       205       screen options(Frame synchronization mode, frame rate apply to signal source<br>red       insert       real pixel       insert       insert                                                                                                    | D control setting2, 8, 0, 0 Sep 27 2011 14        | : 38:29                                                                        |  |  |
|----------------------------------------------------------------------------------------------------|---------------------------------------------------|--------------------------------------------------------------------------------|--|--|
| Soft<br>Attancic 12 Fast<br>Ethernet Contr       insert       refresh<br>modify       inport         connect port:NET identification:softcontroller       Video       real pixel       ry to connect       no display unactive control         screen disolav       connect port:NET identification:softcontroller       Video       real pixel       ry to connect       no display unactive control         screen disolav       real pixel       ry to connect       no display unactive control         green       205       screen options(Frame synchronization mode, frame rate apply to signal source<br>red       red cock (125MHz/N):12.5MHz       10 - data clock duty cycle:30%         blue       205       bdriver       MEISD26/IB6272       frame synchronization mode, frame rate apply to signal source<br>screen clock(125MHz/N):12.5MHz       20 - mode       pulse width:80Hz         blue       205       bdriver       MEISD26/IB6272       frame synchronization mode, frame rate apply to signal source         brightne       20 - mode       pulse width:80Hz       20 - mode       pulse width:80Hz         brightne       10 - mode       414       Hz       414       Hz         greation of picture       0 - mode       96 - mode       Data on break       72 - mode       Data on break         position of up(Y)       0 - mode       same as the miss out       Show                                                                                                    | control list                                      |                                                                                |  |  |
| Attansic L2 Fax<br>Ethernet Cont       modify       import         connect port:NET identification:softcontroller       video       real pixel       vry to connect       on display unactive control         screen alsolav       205       screen options(Frame synchronization mode, frame rate apply to signal source<br>red       205       screen options(Frame synchronization mode, frame rate apply to signal source<br>red       205         blue       205       screen clock(2125MH210)::12.5MH2       10-2       data clock duty cycle::30%         blue       205       adata clock phase polarity<br>lack signal intervel >1:1600Ns       20-2       pulse width::80Ns         brightne       1       esthadow(close line) time       20-2       blue       20-2         position of picture       0       there of many send all relative para info, continue?       Pdata on break         position of left(X)       0       there of many send all relative para info, continue?       Data on Mirror         position of up(Y)       0       there of many send of the first out       show border       Number       Input data from k         insective       0       in bottom of the first out       in bottom of the first out       in bottom of the first out       in upby       detect window       apply         standard display mode       stext window       apply       200 <th>Soft</th> <th>insert refresh</th>                                                                                                    | Soft                                              | insert refresh                                                                 |  |  |
| Attansic L2 Fast<br>Ethernet Contr       delete       export         connect port:NET identification:softcontroller       Video       real pixel       rot to connect       rot display unactive control         screen disolav       205       screen options(Frame synchronization mode, frame rate apply to signal source)       real pixel       rot display unactive control         green       205       screen options(Frame synchronization mode, frame rate apply to signal source)       if the signal source is the source options(Frame synchronization mode, frame synchronization mode, frame synchroni synchronization mode, frame synchronization m                                                                                                    |                                                   | modify import                                                                  |  |  |
| connect port:NET identification:softcontroller       video       real pixel       video       real pixel       video       video                                                                                                    | Attansic L2 Fast<br>Ethernet Contr                | delete export                                                                  |  |  |
| screen options(Frame synchronization mode, frame rate apply to signal source<br>red 205<br>green 205<br>blue 205<br>blue 205<br>blue 205<br>blue 205<br>blue 205<br>blue 205<br>brightne 205<br>brightne 205 | connect port:NET identification:softcontroller    | eal pixel Ity to connect I no display unactive control                         |  |  |
| red       205         green       205         blue       205         blue       205         blue       205         brightne       205         index lock/blue       205         brightne       205         brightne       205         brightne       205         index lock/blue       205         brightne       205         index receive       205         position of picture       414         position of picture       96 ±         position of picture       512 ±         or me samer as the first out       Show border         lines(dividedby 64)       768 ±         rows       512 ±         or model       205         other para       apply         screen rotation       in bottom of the first out         or       909       180°         or       909       270°         receiving and array(LED screen)       insert         norder       witard       array:4x3 array them fre.         insert       model       model         or para       apply         screen rotation       insert                                                                                                    | screen display                                    | screen options(Frame synchronization mode, frame rate apply to signal source ) |  |  |
| green       205       screen clock(125MHz/N):12.5MHz       10 ± data clock duty cycle:30%         blue       205       data clock haves polarity<br>latch signal intervel >1:1600Ns       20 ± pulse width:80Ns         brightne       205       data clock haves polarity<br>latch signal intervel >1:1600Ns       20 ± pulse width:80Ns         brightne       10 ± data clock haves polarity<br>latch signal intervel >1:1600Ns       20 ± pulse width:80Ns         brightne       10 ± data clock haves polarity<br>latch signal intervel >1:1600Ns       20 ± pulse width:80Ns         data clock haves polarity<br>latch signal intervel >1:1600Ns       20 ± pulse width:80Ns         data clock haves polarity<br>latch signal intervel >1:1600Ns       20 ± pulse width:80Ns         data clock haves polarity<br>latch signal intervel >1:1600Ns       20 ± pulse width:80Ns         data clock haves polarity<br>latch signal intervel >1:160Ns       20 ± pulse width:80Ns         data clock haves polarity<br>latch signal intervel >1:160Ns       20 ± pulse width:80Ns         position of picture<br>position of up(Y)       0 ± pulse part and sold polarity<br>intersold clock of the para apply       10 ± pulse part analytic part analytic part analyti                                                                                                    | red 205                                           | LED driver MBI5026/TB62721 Frame synch VHz 60Hz                                |  |  |
| blue       205       Jack signal intervals points       20 million         blue       205       Jack signal intervals 21:6001xs       20 million         brightne       20 million       4096 million       Detter grey         find ata receive       4096 million       Detter grey       414 Hz         find ata receive       4096 million       Detter grey       414 Hz         find ata receive       96 million       Find 20 million       72 million         position of picture       0 million       find 20 million       16.22 % for power on gradually-bit         position of up(Y)       0 million       find the first out       Show border       Run Soft Control       Input data from k         insc(dividedby 64)       768 million       find the first out       Show border       Run Soft Control       Input data from k         rows       512 million       custom       million       insert       modify         standard display mode       detect window apply       apply       detect window apply       detect window apply         standard display mode       160° 20°       200°       200°       modify       detect window apply         standard display mode       160° 20°       200°       200°       200°       modify       detect window a                                                                                                    | green 205                                         | screen clock(125MHz/N)::12.5MHz 10 data clock duty cycle:30%                   |  |  |
| blue 205<br>brightne<br>1<br>des-shadow(close line) time 20 =<br>4096 v better grey v<br>414 Hz 414 Hz<br>4096 v better grey v<br>414 Hz 414 Hz<br>4096 v better grey v<br>414 Hz 414 Hz<br>96 = HUB Data on break<br>96 = HUB Data on break<br>96 = H                                                                                                    |                                                   | latch signal intervel >1:1600Ns 20 + pulse width:80Ns                          |  |  |
| brightne<br>1<br>1<br>1<br>1<br>1<br>1<br>1<br>1<br>1<br>1<br>1<br>1<br>1                                                                                                    | blue 205                                          | de-shadow(close line) time                                                     |  |  |
| Und the<br>indicate a receive       414 Hz       414 Hz       414 Hz         I data receive       asy send all relative para info, continue?       96 HuB Data on break         position of picture<br>position of left(X)       0 HuB Data on the first out<br>inescalare as the first out<br>rows       512 Control       Input data from k         standard display mode       steect window       apply         screen rotation       intercent       270°         0°       90°       180°       270°         rowe than one array       detect window       apply         rowe than one array       detect window       apply                                                                                                    | hviahtar                                          | 4096 V better grey                                                             |  |  |
| data receive       96 → □       HUB Data on break         position of picture       96 → □       HUB Data on break         position of picture       96 → □       HUB Data on break         position of left(X)       0 → □       18.22 % ♥ power on gradually-bit         position of up(Y)       0 → □       18.22 % ♥ power on gradually-bit         position of up(Y)       0 → □       1 most of the first out         rows       512 → □       custom         standard display mode ▼       setect window       apply         stream rotation       10.000 ± 100°       270°         0°       90°       180°       270°         rowe than one array       detect window       apply         rowe than one array       detect window       apply                                                                                                    | 1                                                 |                                                                                |  |  |
| y       wind       wind <t< td=""><td>ata receive</td><td>HUB Data on break</td></t<>                                                                                                    | ata receive                                       | HUB Data on break                                                              |  |  |
| position of pictore       0       thepe       Image: Constraint of pictore       72 min.         position of up(Y)       0       min.       min.       18.22 % V power on gradually-bit         position of up(Y)       0       min.       min.       Show border       Run Soft Control       Input data from k         ines(dividedby 64)       768       C in bottom of the first out       Image: Control       Input data from k         rows       512       C custom       image: Control       Inductore       Idk       V-PWM2       OEExtra0         screen rotation       istandard display mode       istext window       apply       receiving and array(LED screen)       insert       modify         0°       90°       180°       270°       more than one array       detect window       apply         rchedda       off crease       more than one array       detect window       apply                                                                                                    | may send all relative para info, continue?        |                                                                                |  |  |
| position of up(Y)       0 =       • me same as the first out       Show border       M Run Soft Control       Input data from le         ines(dividedby 64)       768 =       • in bottom of the first out       Show border       M Run Soft Control       Input data from le         rows       512 =       • custom       • me       • me       • me       • me         standard display mode       • detect window       apply       • eceiving and array(LED screen)       • end apply         screen rotation       • 90°       180°       270°       • more than one array       detect window       apply         checked a       off screen       • more than one array       detect window       apply                                                                                                    | position of left(X)                               |                                                                                |  |  |
| possibility       0       0       0       0       0       0       0       0       0       0       0       0       0       0       0       0       0       0       0       0       0       0       0       0       0       0       0       0       0       0       0       0       0       0       0       0       0       0       0       0       0       0       0       0       0       0       0       0       0       0       0       0       0       0       0       0       0       0       0       0       0       0       0       0       0       0       0       0       0       0       0       0       0       0       0       0       0       0       0       0       0       0       0       0       0       0       0       0       0       0       0       0       0       0       0       0       0       0       0       0       0       0       0       0       0       0       0       0       0       0       0       0       0       0       0       0       0 <td< td=""><td></td><td>18.22 % IV power on gradually-bri</td></td<>                                                                                                    |                                                   | 18.22 % IV power on gradually-bri                                              |  |  |
| Introductory of y       7.00 and it in bottom of the first out rows       7.00 and it is bottom of the first out rows       1.000000000000000000000000000000000000                                                                                                    | lines/dividedby 64) 748 1 C 1 L 1 C 1 L 1 C 1 L 1 | Show border I Run Soft Control   Input data from lef                           |  |  |
| Image: standard display mode     Standard display mode     Image: standard display mode     Image: standard disp                                                                                                    | rouse                                             | ClkNumber   1clk -   V-PWM2   OEExtra]0                                        |  |  |
| standard display mode                                                                                                    |                                                   | other para apply                                                               |  |  |
| screen rotation                                                                                                    | standard display mode 💌 detect window apply       | receiving and array(LED screen)                                                |  |  |
| 0°     90°     180°     270°     modify       checkle     6     more than one array     deletet       detect window     apply                                                                                                    | screen rotation                                   | 1. output:2 basic unit:96x72 basic array:4x3 array them fre insert             |  |  |
| 0°     90°     180°     270°     image: state state sta                                                                                                    |                                                   | modify                                                                         |  |  |
| 0°     90°     180°     270°     more than one array     detect window     apply       crbacklas     officeraan     crbacklas     crbacklas     crbacklas     avit                                                                                                    |                                                   |                                                                                |  |  |
| crbackla off creases                                                                                                    |                                                   |                                                                                |  |  |
| schedule offisseen                                                                                                    | 0° 90° 180° 270°                                  | I more than one array detect window apply                                      |  |  |
| schedule off schedul j power mapager wild all para exit                                                                                                    | schedule off screen                               | wizard send all para exit                                                      |  |  |

Uw LED-scherm zou nu weer juist moeten werken. Indien u nog steeds problemen heeft met de configuratie van uw LED-scherm neem dan gerust contact met ons op. Onze professionele service monteurs helpen u graag verder.

DBSTAR heeft verschillende nieuwere versies XMPlayer software uitgebracht. In basis werkt het configureren van uw LED-scherm in alle versies op bijna dezelfde wijze.

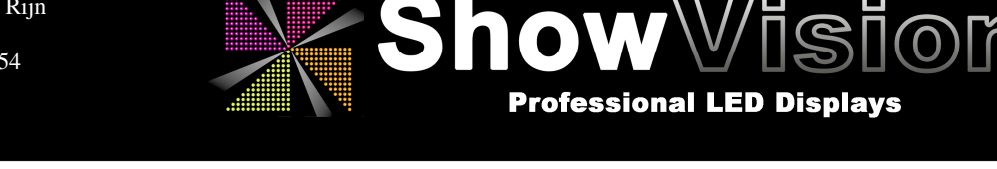

#### PROCEDURE HERSTELLEN POSITIE VAN LED-MODULES (ARRAY SETTING)

Doordat een LED-scherm uit meerdere modules kan worden opgebouwd is het mogelijk dat bij het monteren van een LED-scherm modules zijn verwisseld van plaats. Ditzelfde zou ook kunnen ontstaan indien de signaalbekabeling in een andere volgorde of richting is aangesloten.

Het totaalbeeld van het scherm is wel compleet, maar als een puzzel zijn delen van het totaalbeeld door elkaar gehusseld. Om de volgorde weer te herstellen moet de zgn 'ARRAY SETTING' opnieuw worden aangegeven.

Door het opnieuw verzenden van het 'intelligente' configuratie bestand wordt ook de ARRAY SETTING opnieuw toegekend aan alle ontvangstkaarten.

Echter kan de gebruiker er voor kiezen een andere volgorde of signaal structuur te kiezen en dan zal deze opstelling kenbaar gemaakt worden aan de verzendkaarten.

Het aanpassen is eenvoudig te doen middels de volgende stappen:

1. Klik in de XM Player sofware (die geladen is met het juiste 'intelligente' configuratie bestand), rechts onderin bij de "Recieving card Array (LED Screen)", de knop "modify" (of 'insert' indien u van een volledig nieuwe opstelling wilt uitgaan)

| LED control setting2, 8, 0, 0 Sep 27 2011 14:38:29                                                                                                    |                                                                                                    |  |  |  |
|----------------------------------------------------------------------------------------------------|----------------------------------------------------------------------------------------------------|--|--|--|
| Control list                                                                                                    |                                                                                                    |  |  |  |
| şoft                                                                                                    | insert refresh modify import                                                                                                    |  |  |  |
| Attansic L2 Fast<br>Ethernet Contr                                                                                                    |                                                                                                    |  |  |  |
| connect port:NET identification:softcontroller                                                                                                    | pixel   try to connect  no display unactive control                                                                                                    |  |  |  |
| red 205                                                                                                    | screen options(Frame synchronization mode,frame rate apply to signal source ) LED driver MBI5026/TB6272  Frame synch VHz 60Hz  screen clock(125MHz/N)::12.5MHz  10 data clock duty, cycle:30% |  |  |  |
| green 205                                                                                                    | data clock phase polarity       latch signal intervel >1:1600Ns       20 - 2       pulse width:80Ns                                                                                           |  |  |  |
| brightne 205                                                                                                    | de-shadow(close line) time 20 🔄<br>level of grey: 4096 💌 better grey 💌<br>refresh rate: 414 Hz 414 Hz                                                                                         |  |  |  |
| data receive     setup     apply       position of picture     theposition of second output:                                                                                                    | col(the mutiplie of 16)(max96): 96 - HUB Data on break<br>row(max128): 72 - Data on Mirror                                                                                                    |  |  |  |
| position of up(Y)     0     •     •     horizontal alignment       position of up(Y)     0     •     •     •     the same as the first out       lines(dividedby 64)     768     •     •     in bottom of the first out       rows     512     •     •     • | Brightness Wastage:     18.22 % I♥ power on gradually-brig       Show border     I♥ Run Soft Control       Input data from left       Clk Number     1clk         V-PWM2     OEExtra          |  |  |  |
| standard display mode  Jetect window apply                                                                                                    | receiving card array(LED screen)                                                                                                    |  |  |  |
| screen rotation                                                                                                    | 1. output:2 basic unit:96x72 basic array:4x3 array them fre., insert                                                                                                    |  |  |  |
|                                                                                                    | < modify delete                                                                                                    |  |  |  |
| 0° 90° 180° 270°                                                                                                    | T more than one array detect window apply                                                                                                    |  |  |  |
| schedule off screen ranager wizard send all para exit                                                                                                    |                                                                                                    |  |  |  |

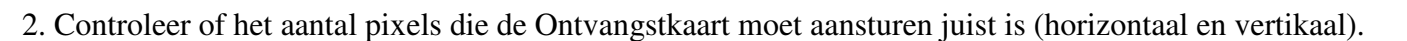

310

**Professional LED Displays** 

| col(the mutiplie of 32)(max384): | 256 ÷ |
|----------------------------------|-------|
| row(max256):                     | 256 🔅 |

3. Geeft nu het aantal ontvangstkaarten in die het totale scherm bevat en daarbij hoeveel er als kolom (vertikaal) en hoeveel er horizontaal zijn verbonden.

| (Ø terestang vard hirt (Albertana)                                                                                                    | 🕈 exceiving and list (UDecreek) 👘 🔁 🖸                                                                                                    |
|----------------------------------------------------------------------------------------------------|----------------------------------------------------------------------------------------------------|
| where detroidStreamed     sectors of streams and sectors of streams and sectors of streams and sectors of streams and sectors of streams and sectors of streams and sectors of streams and sectors of streams and sectors of streams and streams and | and a generalized of an anti-general state of an anti-general state of an anti-genee state of an anti-general state of an anti-ge             |
| * <u>3</u> <u>5</u> <u>*</u> <u>5</u><br>200-200 200-200 200-200 200-200                                                                                                    | No.20         No.20         No.20 <th< td=""></th<>                                                                                                    |
| s                                                                                                    | set all the state for spin record, while the spin record, while the spin record, while |

4. Geeft middels een volgnummer (vanaf 1) aan in welke volgorde de ontvangstkaarten zijn verbonden.

| 🗶 receiving and list (Liberand) 👘 🖬                                                                                                    | @ receiving card last(LDDecreen)                                                                                                    |                                         |
|----------------------------------------------------------------------------------------------------|----------------------------------------------------------------------------------------------------|-----------------------------------------|
| $ \begin{array}{c} \mbox{rescale} y \mbox{rescale} y \mbox{rescale} $ | $\begin{array}{c}  are so offer differential set of the transmission of the transmission of the$ | 00 Inc 2013 res 2013<br>206 206 206<br> |
| 3         3         4         5           1         30-00         60-00         500-00         500-00           2         50-00         500-00         500-00         500-00           2         500-00         500-00         500-00         500-00           2         500-00         500-00         500-00         500-00           3         500-00         500-00         500-00         500-00           3         500-00         500-00         500-00         500-00           3         500-00         500-00         500-00         500-00                                                                                                    | 1         2         8         8           1         2         6         6           1         201-20         201-20         201-20         201-20           2         201-20         201-20         201-20         201-20         201-20           2         201-20         201-20         201-20         201-20         201-20         201-20           2         201-20         201-20         201-20         201-20         201-20         201-20         201-20           2         201-20         201-20         201-20         201-20         201-20         201-20         201-20         201-20         201-20         201-20         201-20         201-20         201-20         201-20         201-20         201-20         201-20         201-20         201-20         201-20         201-20         201-20         201-20         201-20         201-20         201-20         201-20         201-20         201-20         201-20         201-20         201-20         201-20         201-20         201-20         201-20         201-20         201-20         201-20         201-20         201-20         201-20         201-20         201-20         201-20         201-20         201-20         201-20                                                                                                    | 1                                       |
| subtract to optimize, while better more the care pully     and of the same, while better more the care pully     dety have added as an experiment     dety have added as an experiment     dety have added as an experiment     dety have added as an experiment     dety have added as an experiment                                                                                                    | x                                                                                                    | and al Gase broke<br>wated (A saval     |

5. Indien gereed klik nu op 'Send All' om de nieuwe instelling te versturen.

|                                                 | - | receiving card array(LED screen)              |                 |        |
|-------------------------------------------------|---|-----------------------------------------------|-----------------|--------|
| v 🛛                                             |   | 1. output:1 basic unit:256x256 basic array:5x | 4 array them fr | insert |
| nay send receiving card information , continue? |   |                                               |                 | modify |
| 「麦切」 否の                                         | v | <                                             | >               | delete |
|                                                 |   | more than one array                           | detect window   | apply  |

6. Controleer het LED-scherm of deze nu juist wordt weergegeven.

Zo ja, dan kan met 'Save to All' deze volgorde definitief worden opgeslagen in de ontvangstkaarten (Indien de gegevens niet worden opgeslagen, dan zal na spanningsverlies de oude array configuratie weer actief worden.)